中山大學機電系

校內學生一般工讀費 申請報支流程(統一造冊)

- 1. 聘僱啟動:[兼任助理系統]
  - 請先有聘僱案資料 (被聘任者 姓名 身份證字號)(聘用日期)(預定支付金額) 建議於聘僱日期前一周啟動流程。
  - 學校電腦系統[校園單一入口]/[兼任助理系統]
  - 流程設定
  - 新增流程檔
  - 承辦人資料(Applicant/Assistant):系統會自動帶入檢查是否正確
  - 計畫主持人/單位主管/指導老師:輸入姓名後,系統會自動帶入
  - 被聘任者身份證字號:輸入身分證字號後,系統會自動帶入,注意補齊所有(\*)要求資料
  - 如果領有身心障礙手冊,請務必勾選,沒有則不必勾
  - 服務單位(Department/Office):機電系
  - 兼任屬性(Status):勞雇關係
  - 態樣(職稱)(Title):工讀生(以時薪計)
  - 計畫/預算科目代碼(Project ID): 輸入計畫科目代碼,系統會帶出計畫名稱
  - 聘期(預定加保日)(Effective Date):點選起始日
  - (預定退保日)(Expiry Date):點選退保日。
  - 支領獎勵金/助學金(Amount of scholarship): 輸入總金額
  - 支領方式:請務必選出適合方式
  - [儲存新增]
  - [啟動流程]:承辦人→ 計畫主持人 → 人事室
  - 記住[流程編號]
- 聘僱完成確認總時數(退保日後):[兼任助理系統]
  學校電腦系統[校園單一入口]/[兼任助理系統]
  已完成流程
  依據(流程編號 兼任屬性 姓名)/ 點選 簽到退表
  檢查及編輯完成簽到退表 (總時數須搭配 預定支出之總金額)
- 3. [主計系統] 動支費用:(申報人請先取得主計系統之報帳權限帳號及密碼) 學校主計室網頁→ 請購專區 → 計畫帳務 輸入 使用者代碼/ 密碼 / 驗證碼 計畫請購查詢 新增請購 / 人事費及工讀金印領清冊 用途說明 / 輸入:例如清理機房工讀費 計畫編號 / 選擇經費來源之計畫編號 經費用途 / 經常門、業務費 查詢會計科目 / 510301(3) 2723 臨時工資
  - 金額 / 填入費用(例如 1140 元)

金額 / 暫填入費用(例如 10 元,報支時再修正) <u>查詢會計科目 / 510301(3) 2716 補充保費公提</u> 金額 / 暫填入費用(例如 10 元,報支時再修正) <u>查詢會計科目 / 510301(3) 2730 勞退金公提</u> 金額 / 暫填入費用(例如 10 元,報支時再修正) 存入 (不必印出) 請記住本案之[**購案編號**] 說明(有 4 項費用:工資、勞保公提、補充保費公提、勞退金公提等費用,於請領各類所得管理 系統自動算出正確金額後,再來修正) 4. [請領各類所得管理系統]:將本案費用申報給工讀生 統一造冊開放期間(約於每月 20 日起開放)

學校總務處網頁/出納組網頁/出納系統及查詢/[請領各類所得管理系統] 輸入個人帳號/密碼/驗證碼 新增清冊/輸入本案之[**購案編號**] 檢查確認:計畫/預算科目代碼,選擇給付方式:郵局 步驟1:輸入基本資料/輸入受款人身分證字號(其他資料會自動帶出)/下一步 如果工讀生沒有郵局資料/則需填入銀行資料(除台灣銀行外,會扣轉帳費用) 輸入[兼任助理系統]流程編號,完成聘僱資料確認。 步鑒2:輸入給付相關資料/所屬起迄年月(選擇適當年月) 所得類別與所得名稱/查詢選50臨時工資 給付金額:填入金額例如1140元/自動計算/OK下一步 步驟3:輸入扣繳相關資料/檢查無特別情形/儲存 記錄勞保公提、補充保費公提、勞退金公提等費用 另至[主計系統]對應[購案編號]本案修正勞保公提、補充保費公提、勞退金公提等費用。 回[請領各類所得管理系統]本案,全選/依統一造冊方式 線上送出 依行政程序陳核 即可。

2025年5月16日 張桓 紀錄